# ENLACE - Académico

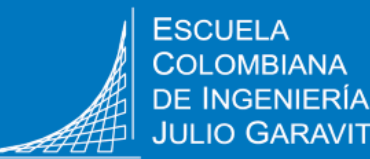

Solicitar cancelación de asignatura

### **Crear la solicitud**

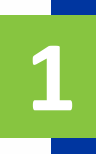

Ingresa a Enlace – Académico con tu usuario y contraseña institucional sin el dominio (@mail.escuelaing.edu.co)

Haz clic en el ícono Centro de Alumnado.

En la sección Info Académica, haz clic en la opción Solicitud de **Servicios** 

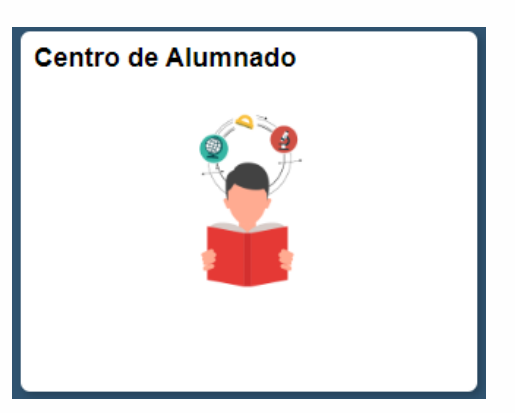

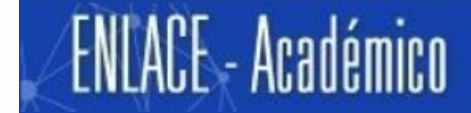

Centro de Alumnado de SAMUEL

Búsqueda Plan Inscribir Mis Datos Acad Políticas de Admisión Solicitud de Servicios Monitorias Petición de Certificados

Info Académica

Pág. 1 de 6

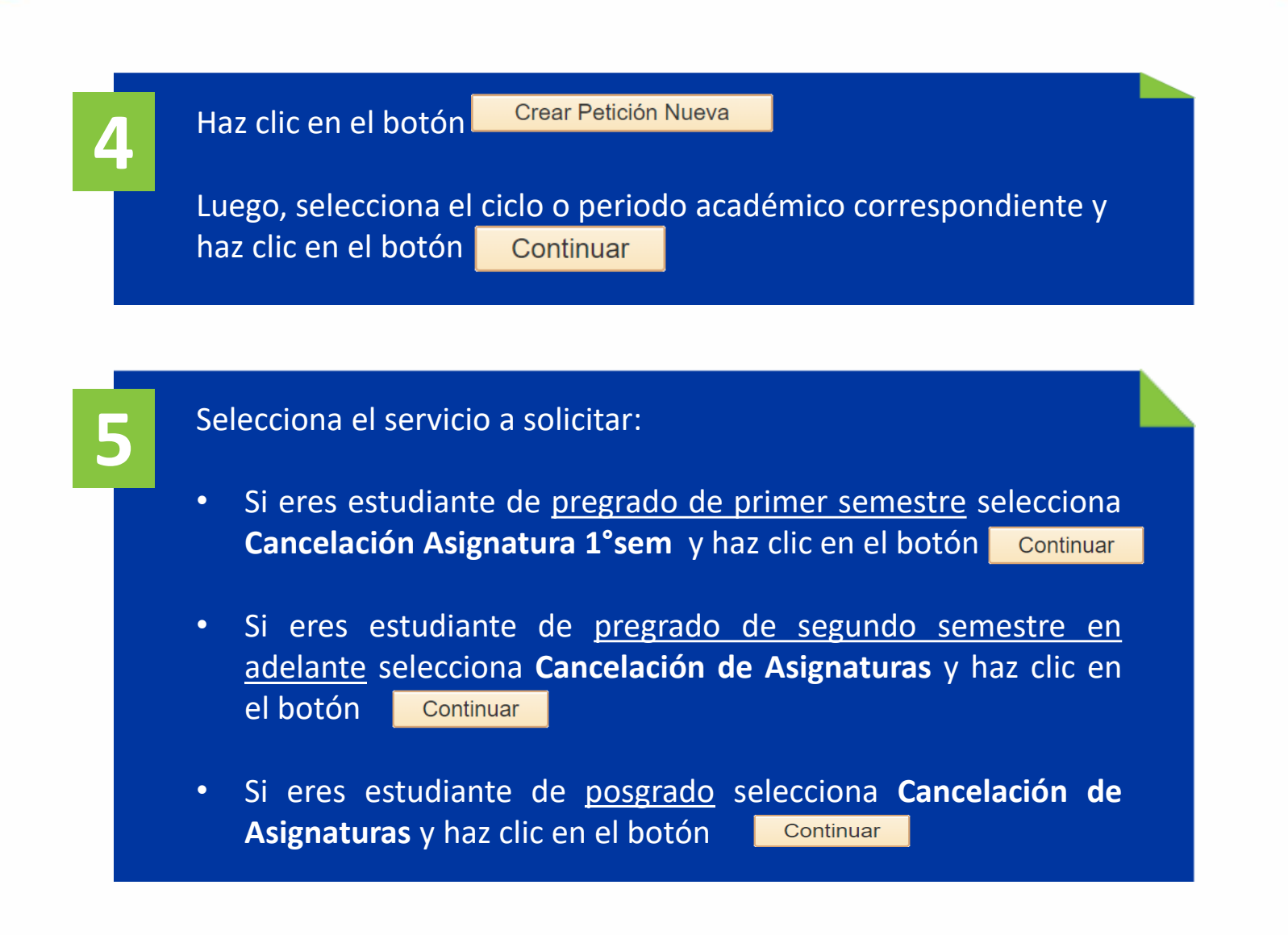

| Seleccione un servicio y pulse Continuar |            |                               |           |           |  |  |
|------------------------------------------|------------|-------------------------------|-----------|-----------|--|--|
| Categoría                                |            | Servicio                      | Valor     | Moneda    |  |  |
| $\odot$                                  | Académicas | Cancelación Asignatura 1° sem | 0,0       | 0         |  |  |
| $\bigcirc$                               | Académicas | Cancelación de Asignaturas    | 0,0       | 0         |  |  |
| $\bigcirc$                               | Académicas | Cancelar semestre             | 0,0       | 0         |  |  |
| $\bigcirc$                               | Académicas | Créditos adicionales          | 0,0       | 0         |  |  |
| $\bigcirc$                               | Académicas | Curso de Mercado Laboral      | 250.000,0 | 0 COP     |  |  |
| $\bigcirc$                               | Académicas | Duplicado de Carné            | 33.000,0  | 0 COP     |  |  |
|                                          |            |                               | <b>__</b> |           |  |  |
|                                          |            | Cancel                        | ar Volver | Continuar |  |  |

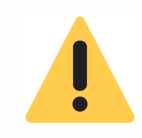

El servicio de cancelación de asignaturas sólo se habilita en las fechas definidas por la Escuela para hacer la cancelación. El sistema presenta los detalles de la solicitud. Lee con atención las instrucciones.

Dirígete al campo **No. Clase** y haz clic en el ícono 🧕 seleccionar la asignatura que se deseas cancelar.

#### Detalle de Mi Petición

| No. Solicitud Servio  | cio: NEW          |                               |                                    |              |                     |           |
|-----------------------|-------------------|-------------------------------|------------------------------------|--------------|---------------------|-----------|
| Categoría:            | ACADEM            | Académicas                    | Servicio:                          | CANCAS       | Cancelación de As   | ignaturas |
| Estado:               | SOLIC             | Solicitud                     | Fecha Petición:                    | 31/07/202    | 20                  |           |
| Ciclo:                | 1920              | 2019-Segundo Período          |                                    |              |                     |           |
| Instrucciones         |                   |                               |                                    |              |                     | <u>^</u>  |
| Estimado Estudiante   | 9                 |                               |                                    |              |                     | -         |
| Por medio de este s   | ervicio usted pue | de hacer la solicitud de cano | celación de asignatura a su decano | , teniendo e | n cuenta el Acuerdo | ) No. 🏒   |
| Información Académica |                   |                               | F                                  | Personalizar | Buscar   🗇   🧾      | Prim      |
| N° Clase              |                   |                               |                                    |              |                     |           |
| 1 1359                | Q                 | Probabilidad y estadís        | stica                              |              |                     |           |

En el espacio **Comentario** escribe la justificación del por qué se desea cancelar la asignatura.

para

9

Si eres estudiante de **pregrado de primer semestre**, dirígete a la sección **Añadir Anexos** y adjunta el formato de cancelación, este lo puedes descargar del portal web de la Escuela.

| Información Académica   |                                        | Personalizar   Buscar   🖪   🌉                             |  |  |  |
|-------------------------|----------------------------------------|-----------------------------------------------------------|--|--|--|
| Nº Clase                |                                        |                                                           |  |  |  |
| 1                       | 2515 🔍                                 | Mecánica de fluidos                                       |  |  |  |
| Comentario:             | Buen día,<br>Solicito la cancelación d | e la asignatura Mecánica de fluido                        |  |  |  |
| Respuesta:              |                                        |                                                           |  |  |  |
|                         |                                        | Personalizar   Buscar   💷   🏢 🛛 Primero 🕢 1 de 1 🕟 Último |  |  |  |
| Auditoría               |                                        |                                                           |  |  |  |
| Archivos                | Anexos                                 | Descripción Añadir Ver Eliminar                           |  |  |  |
| 1 Documento_soporte.pdf |                                        | Formato de cancelación Añadir Ver Eliminar 🛨 🖃            |  |  |  |
| Guardar                 | Cancelar                               |                                                           |  |  |  |
|                         |                                        | $\checkmark$                                              |  |  |  |
|                         | Incluye el nombre del archivo en el    |                                                           |  |  |  |
|                         |                                        | campo <b>Descripcion</b>                                  |  |  |  |

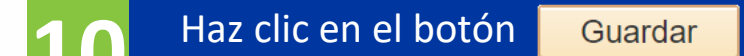

Una vez guardada la solicitud no podrás hacer modificaciones y ésta será enviada automáticamente al decano o director del programa académico

## Al correo institucional del estudiante llegará la notificación cuando se dé respuesta a la solicitud.

### Revisar el estado de la solicitud

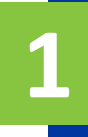

Ingresa a Enlace – Académico con tu usuario y contraseña institucional sin el dominio (@mail.escuelaing.edu.co)

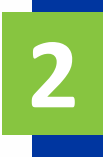

Haz clic en el ícono **Centro de Alumnado.** 

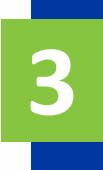

En la sección Info Académica, haz clic en la opción Solicitud de Servicios

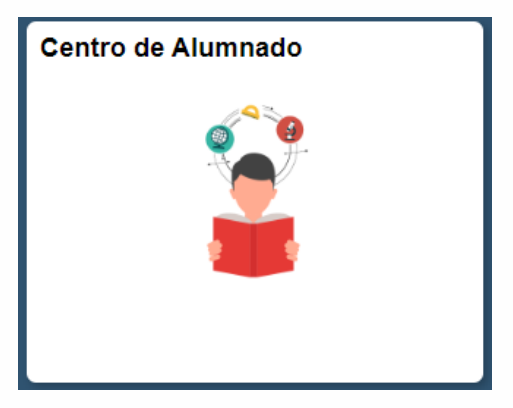

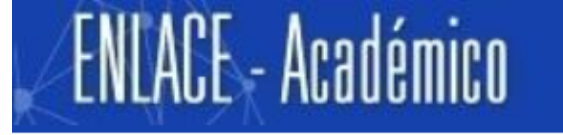

Centro de Alumnado de SAMUEL

Info Académica

<u>B</u>úsqueda <u>P</u>lan Inscribir <u>M</u>is Datos Acad <u>Políticas de Admisión</u> <u>Solicitud de Servicios</u> Monitorias Petición de Certificados

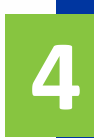

#### El sistema presenta todas las solicitudes realizadas.

### Para visualizar el listado completo de solicitudes que se han realizado

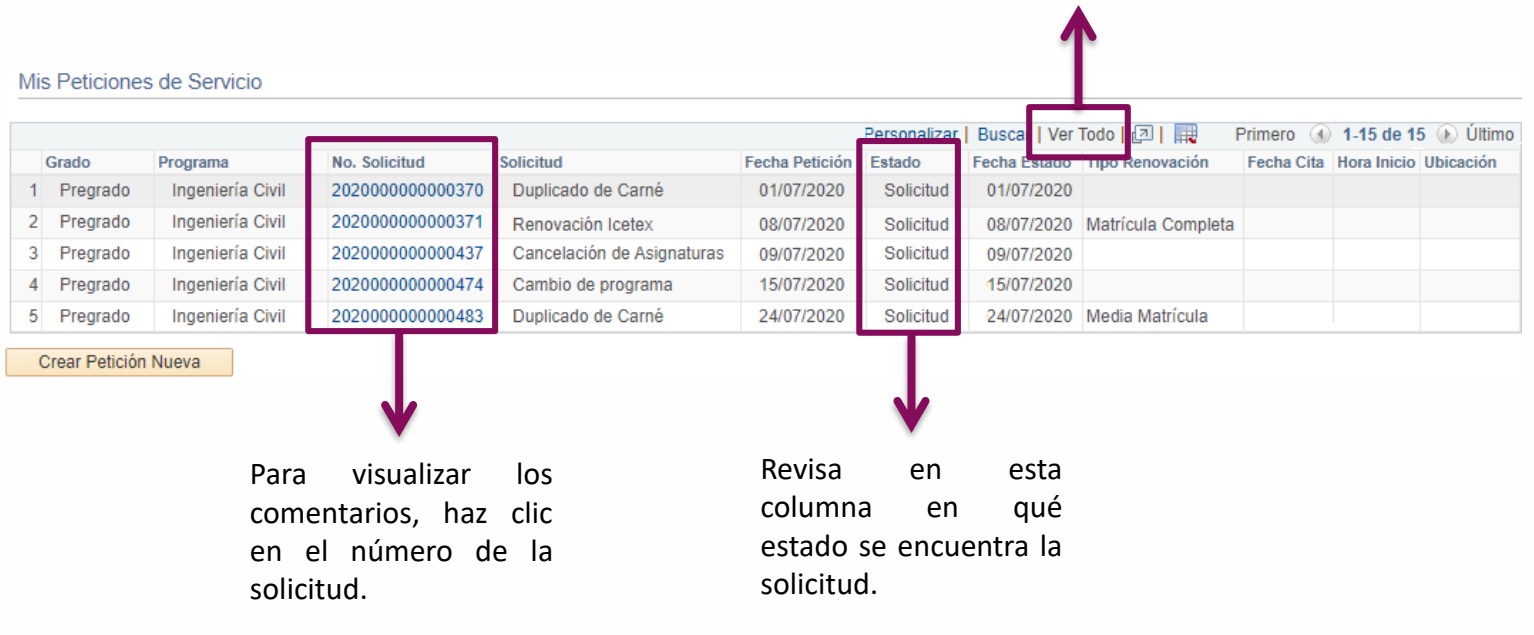

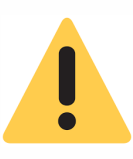

En caso de que el reglamento indique que la cancelación de la asignatura aplica para reembolso, igualmente, llegará la notificación al correo institucional del estudiante.

| olicitar cancelación de asignatura     | Pág. 6 de 6                 | Abril, 2020           |
|----------------------------------------|-----------------------------|-----------------------|
| Soporte a través del Centro de Servici | os Tecnológicos:            |                       |
| 🕖 Aplicación móvil: Aranda Helper      | Correo: serviciosti@escuel  | aing.edu.co           |
| Web: serviciosti.escuelaing.edu.co     | Chat en sitio web: servicio | sti.escuelaing.edu.co |